# **Declaraciones Juradas 1887**

El Procedimiento para enviar las Declaraciones Juradas 1887 consta básicamente de 5 etapas:

Etapa 1: Instalar Software SII – Declaraciones Juradas de Renta.

- Etapa 2: Creación de Empresas DJuradas20xx.
- Etapa 3: Generar Archivo plano a través de MasRemu.
- Etapa 4: Validar Archivo Plano.
- Etapa 5: Enviar Declaración Jurada 1887.

## ETAPA 1: INSTALAR Software Sii

Si aún no lo ha instalado, carque la página del Sii. www.sii.cl:

#### [Declaraciones Juradas] - [D. J. de Renta] – [Software Declaraciones Juradas] Servicio de Impuestos Internos - Chile - Mozilla Firafox Archivo Editar Ver Historial Marcadores Herramientas Ayuda Servicio de Imp × Softmas Ltda + tos Internos Softmas Ltda. *P* ⊽ C' 🛃 -Sii home.sii.d tario Ayuda Formularios Contáctenos Buscar Calendario Silonline Identificar Nuevo Contribuyente Cerrar Sesión Mi SII ortal Mipyme Usted está en: 🏠 Declarar y corregir declaraciones Consulta y seguimiento declaracior juradas y giros emitidos eclaraciones juradas de IVA juradas y giros emitidos Software de declaraciones juradas de timbres y estampillas Mi Sii Ъ Declaración [1 Nóminas Registro de inversiones en el Renta 2012 ej: 12345678-K extranjero Ayudas Clave Beneficio Comunicado del Servicio de Impuestos Internos [13-Abril] SII recuerda que abril es el período anual para optar al régimen del 14 Quáter [11-Abril] Ingresar Tributario Mipymes Identificarse con Certificado Digital 🖸 Ver más... Sitio Móvil SIL Sitio Seguro Más información

Clic en [Bajar Software Gratis para Declaraciones Juradas]

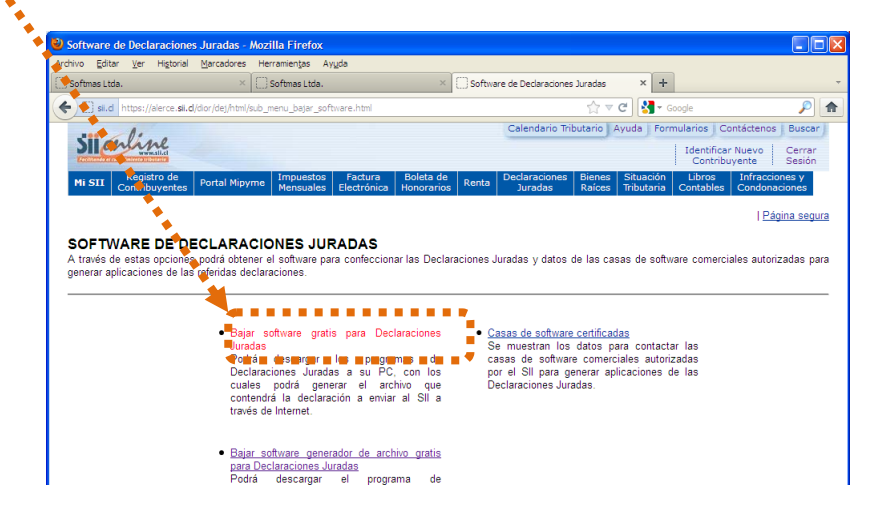

## Confirmar periodo [20xx] y [Aceptar]

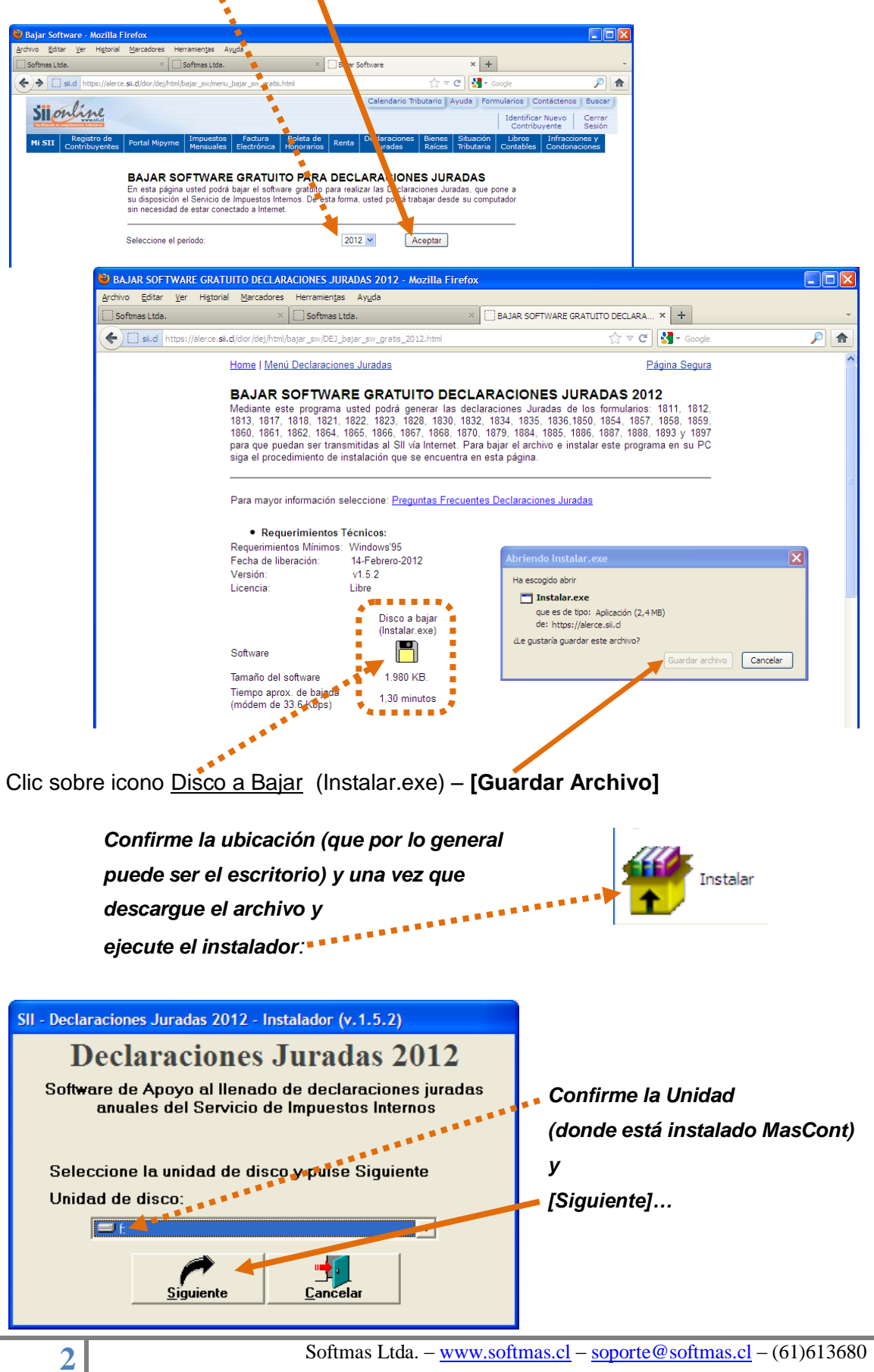

...[Instalar] y [Salir] SII - veclaraciones Jurados 2012 - Instalador Declaraciones Juradas 2012 oftware de Apoyo al Ilanado de declaraciones juradas anuales del Servicio de Impuestos Internós Se instala en el directorio f:\DJurad12\\*.\* 1 Instalar

Si el software está instalado correctamente, debe ver en el escritorio un icono similar al siguiente DJuradas20xx:

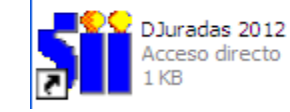

## Etapa 2: Creación de Empresas en SW Sii:

Una vez que está instalado el software correctamente se deben crear las empresas correspondientes, ya sea de manera manual o automática (MasRemu).-

## Forma AUTOMÁTICA:

En MasRemu: [Mantenciones] - [Crear Empresa SII]

|        |                                                                                            |                            | ×              |                                  |                     |                      |
|--------|--------------------------------------------------------------------------------------------|----------------------------|----------------|----------------------------------|---------------------|----------------------|
| C:I    | C:\WINDOWS\system32\cmd.                                                                   | .exe                       |                |                                  |                     | - 🗆 ×                |
| E<br>M | m <mark>presa : SERV.INTEGRALE</mark><br>lantenciones Ingresos                             | S SOFTMAS LTD<br>Consultas | A.<br>Informes | PROCESOS                         | AÑO :<br>MES :      | 2011                 |
|        | Matriz Haber/Descuento<br>Empresas<br>CODIFICACION                                         |                            |                |                                  |                     |                      |
|        | Previsiones<br>Salud<br>Regimen Impositivo<br>CALCULOS                                     |                            |                |                                  |                     |                      |
|        | Anexo de Contrato<br>Codigo Del Trabajo                                                    |                            |                |                                  |                     |                      |
| 20     | CREAR EMPRESAS SII<br>Usuarios<br>Cambio Clave<br>Seleccion Impresora<br>Sistema Parametro |                            |                |                                  |                     |                      |
|        | [F10] Empresas [Shift-F                                                                    | 2] Sucursal                | Sis<br>Usu     | tema : MASREMU<br>ario : SUPERVI | Reg.:<br>SOR<br>LE: | 134.876<br>scl Salir |

## Forma MANUAL:

Ejecute el icono DJuradas20xx [Continuar]

| - Declaraciones Juradas Anuales                                                         |
|-----------------------------------------------------------------------------------------|
|                                                                                         |
| Declaraciones Juradas 2012                                                              |
| DJURADAS<br>V. 1.5.2                                                                    |
| Selector Principal de Opciones                                                          |
| Registrar RUT Declarantes                                                               |
| Editar Formularios F18xx                                                                |
| Validar Formularios F18xx                                                               |
| Generar Formularios F18xx para In <mark>c</mark> ernet                                  |
| Rectificar Formularios F18xx                                                            |
| Anular Formularios F18xx                                                                |
| Imprimir Formularios F18xx                                                              |
|                                                                                         |
|                                                                                         |
| Instructivo Continuar Lerminar                                                          |
|                                                                                         |
| Para asegurar el correcto funciona SII - Declaraciones Juradas, Registro de Declarantes |
| parámetros de Configuración Regit                                                       |
| Digite el número de Rut y su dígito verificador                                         |
| Configuración de fecha :                                                                |
| 70025000                                                                                |
| Rut declarante 76025050 2                                                               |
| Razón Social SOFTMAS LTDA.                                                              |
|                                                                                         |
|                                                                                         |
|                                                                                         |
| <u> </u>                                                                                |
|                                                                                         |
|                                                                                         |

Clic en [Registrar Rut Declarante] y [Continuar]

Digitar Rut y Razón Social y [Crear]

## ETAPA 3: GENERAR Archivo Plano a través del MasRemu.-

En el **MES ACTUAL** de trabajo se actualizan los factores y se emite el certificado.

[Mantenciones] – [CALCULOS] – [FACTORES]

| C:\WINDOWS\system32\cmd.                                                                   | exe                     |                 |                                   |                    | - 🗆 ×                |
|--------------------------------------------------------------------------------------------|-------------------------|-----------------|-----------------------------------|--------------------|----------------------|
| Empresa : SELV.INTEGRALES<br>Mantenciones Ingresos                                         | SOFTMAS LT<br>Consultas | DA.<br>Informes | PROCESOS                          | AÑO<br>MES         | 2011<br>Julio        |
| Matriz Haber/Descuento,<br>Empresas<br>CODIFICACION                                        |                         |                 |                                   |                    |                      |
| Previsiones<br>Salud<br>Regimen Impositivo<br>CALCULOS                                     |                         |                 |                                   |                    |                      |
| Anexo de Contrato<br>Codigo Del Trabajo                                                    |                         |                 |                                   |                    |                      |
| CREAR EMPRESAS SII<br>Usuarios<br>Cambio Clave<br>Seleccion Impresora<br>Sistema Parametro |                         |                 |                                   |                    |                      |
| Fill Empresas [Shift-F2                                                                    | l Sucursal              | Sis<br>Usu      | tema : MASREMU<br>Lario : SUPERVI | Reg.:<br>SOR<br>EE | 134.876<br>Scl Salir |

| ex C:\<br>Empre | WINDOWS\system3                                                                                                    | 2\cmd.exe<br>GRALES_SOFT                                                                                                    | MAS LTDA. =                                                                                                    | DDA                                                         | 05000                                                                                                    | AÑO : 2011                                                                                                    | - 🗆 ×                                                                                |
|-----------------|----------------------------------------------------------------------------------------------------|----------------------------------------------------------------------------------------------------|----------------------------------------------------------------------------------------------------|-------------------------------------------------------------|----------------------------------------------------------------------------------------------------|----------------------------------------------------------------------------------------------------|--------------------------------------------------------------------------------------|
| Mante           | nciones Ingi                                                                                                    | resos Cons                                                                                                    | ultas Inf<br>—— CALCUI                                                                                                    | ormes PRU<br>.0S                                            | GESUS                                                                                                    | MES : Julio                                                                                                    |                                                                                      |
|                 |                                                                                                    |                                                                                                    | Cargas Fami<br>Impuesto Un<br>Horas Extra<br>DATOS RENTA<br>Factores                                                                          | liares<br>vico<br>is                                        |                                                                                                    |                                                                                                    |                                                                                      |
| •               | C:\WINDOWS\sy                                                                                                    | stem32\cmd.ex                                                                                                    | (e                                                                                                    |                                                             |                                                                                                    |                                                                                                    | - 🗆 ×                                                                                |
|                 | impresa : SERU.<br>lantenciones -                                                                                        | INTEGRALES                                                                                                    | SOFTMAS LTI<br>Consultas<br>Fa                                                                                                    | A.<br>Informes<br>Ictores                                   | - PROCESOS -                                                                                                    | AÑO : 2                                                                                                    | 2011<br>Julio                                                                        |
|                 | I<br>MES                                                                                                    | FACTOR                                                                                                    | U.F SI<br>NUEVO                                                                                                    | Ð<br>STEMA<br>ANTIGUO                                       | U.T.M                                                                                                    | SUELDO<br>GRADO 1-A                                                                                                    | 1.P.C                                                                                |
|                 | Enero<br>Febrero<br>Marzo<br>Aril<br>Mayo<br>Julio<br>Julio<br>Agosto<br>Septiembre<br>Octubre<br>Noviembre<br>Diciembre | $\begin{array}{c} 1.0290000\\ 1.0230000\\ 1.0200000\\ 1.0200000\\ 1.0150000\\ 1.0110000\\ 1.0110000\\ 1.0110000\\ 1.0050000\\ 1.0020000\\ 1.0020000\\ 1.0020000\\ 1.0000000\\ 0\\ 1.00000000\\ \end{array}$ | 20867,88<br>209920,36<br>20998,52<br>21031,50<br>21112,41<br>21202,16<br>21227,57<br>21317,88<br>21339,99<br>21394,11<br>21433,91<br>21433,91 | 0,00<br>0,00<br>0,00<br>0,00<br>0,00<br>0,00<br>0,00<br>0,0 | 36679,00<br>36552,00<br>36752,00<br>36862,00<br>37083,00<br>37083,00<br>37231,00<br>37231,00<br>37417,00<br>37567,00<br>37605,00 | 499.912<br>499.912<br>499.912<br>499.912<br>499.912<br>499.912<br>499.912<br>499.912<br>499.912<br>499.912<br>499.912<br>499.912<br>499.912<br>499.912<br>520.908 | 9.50<br>9.30<br>9.50<br>9.50<br>9.40<br>9.60<br>9.60<br>9.40<br>9.10<br>9.10<br>9.10 |
|                 | È                                                                                                    | Coloque lo                                                                                                    | s Datos en                                                                                                    | el MES de T                                                 | rabajo ACI                                                                                                    | UAL                                                                                                    |                                                                                      |

Con la empresa ACTIVA para imprimir los certificados en caso de ser necesario, el procedimiento es:

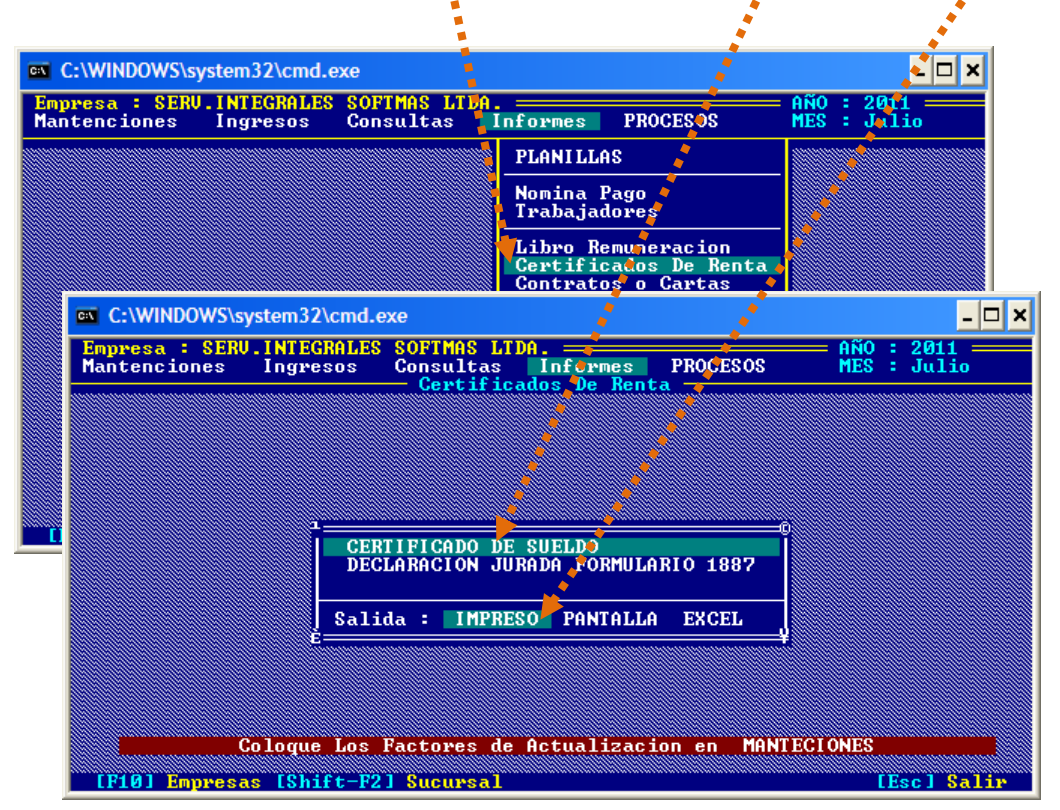

[Informes] – [Certificados de Renta] – [Certificado de Sueldo] – [Impreso]

[SI] selecciona la opción PANTALLA, observará la siguiente ventana:

| C:\WINDOWS\system32\cmd.exe                                                                                                    | × |
|----------------------------------------------------------------------------------------------------|---|
| Empresa : SERU.INTEGRALES SOFTMAS LIDA AÑO : 2011<br>Mantenciones Ingresos Consultas Informes PROCESOS MES : Julio                                                                                            |   |
| Certificados De Renta                                                                                                    |   |
| R.U.T : 76.025.090-2<br>Empleador : SERU.INTEGRALES SOFTMAS LTDA.<br>Direccion : LAUTARO NAUARRO 1083 P.2 OF.8, PUNTA ARENAS<br>CERTIFICADO SOBRE SUELDOS, PENSIONES O JUBILACION Y OTRAS<br>RENTAS SIMILARES |   |
| control : ← →                                                                                                    |   |

Para imprimir el formulario de la DJ:

```
[Informes] – [Certificados de Renta] – [D.J. Formulario 1887] – [Impreso]
```

|                         | WS\system32\cm                   | lovo                                        |                                                               |                                                  | •                          |                              |
|-------------------------|----------------------------------|---------------------------------------------|---------------------------------------------------------------|--------------------------------------------------|----------------------------|------------------------------|
| Empresa :<br>Mantencion | SERU . INTEGRALI<br>es Ingresos  | S SOFTMAS<br>Consult                        | LTDA.<br>tas Informes<br>ificados De Rei                      | PROCESOS                                         | AÑO : 2011                 |                              |
|                         | C<br>D<br>Sa                     | RTIFICADO<br>CLARACIO<br>Lida : If          | D DE SUELDO<br>N JURADA FORMUJ<br>IPRESO PANTALI              | LARIO 1887                                       |                            |                              |
| (F101 Em)               | C:\WINDOWS                       | ksystem32\c<br>RU . I NTEGRA                | md.exe<br>ALES SOFTMAS L<br>Consultas<br>Certifi              | IDA.<br>Informes P<br>cados De Renta             | ROCESOE ME                 | >                            |
|                         | D)<br>R.U.T<br>Emplead<br>Direcc | ECLARACIO<br>: 76<br>lor : SEl<br>ion : LAU | SOBRE RENTAS DI<br>Softmas Ltda.<br>1083 p.2 of.8, 1          | EL ART.42 N 1 (S<br>Punta arenas                 | SUELDOS >                  |                              |
|                         | R<br>Trai                        | .U.T<br>bajador                             | Renta Total<br>N e t a                                        | Impuesto Unico<br>Retenido                       | Mayor Reten.<br>Solicitada | Renta T<br>Exenta y<br>Grava |
|                         | Ren                              | . 1-9<br>                                   | 231.300<br>FOTAL MONTO AN<br>agada Art.42 N<br>ta Pagada Dura | UALES SIN ACTUA<br>1,Ley de la Rei<br>nte el Ano | LIZAR ><br>n.: 228.        | .783 Ren<br>Øl Imp           |
|                         |                                  |                                             | Contro                                                        |                                                  |                            |                              |

Seleccionando la opción **PANTALLA**, podrá verificar la información antes de imprimir.

Finalmente para generar el archivo:

[Proceso] – [Envío por Internet] – [DJ 1887]

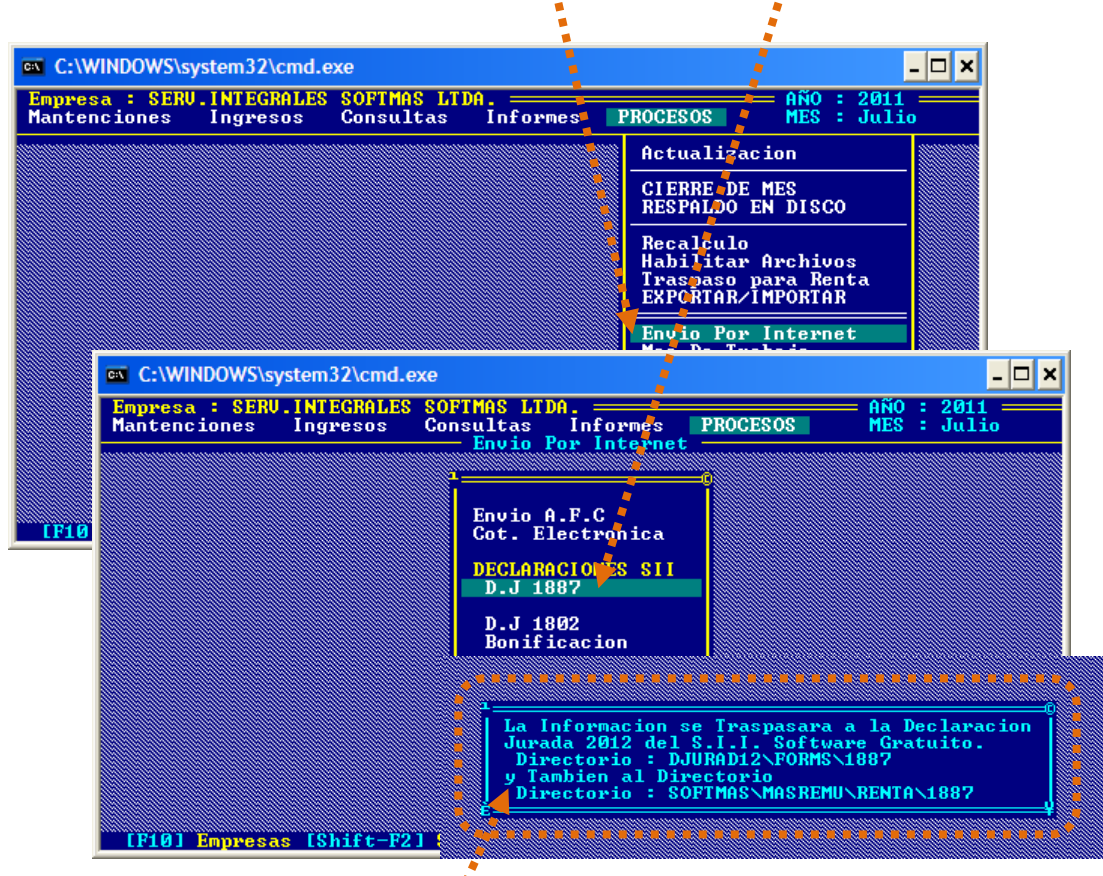

Aparecerá el siguiente mensaje

## Etapa 4: Validar Archivo Plano.

Antes de validar el archivo propiamente tal, se edita para realizar las posibles correcciones que se requieran...

Clic en DJuradas20xx, [Continuar]

| Declaraciones Juradas Anuales        | X                |
|--------------------------------------|------------------|
| Declaraciones Jun das 201            |                  |
| DJURADAS<br>v1.5.2                   |                  |
|                                      | <u>Continuar</u> |
|                                      |                  |
| Software de apoyo a la Confección de |                  |
| Formularios de Declaraciones Juradas | <u>I</u> erminar |

## [EDITAR] - [Continuar]

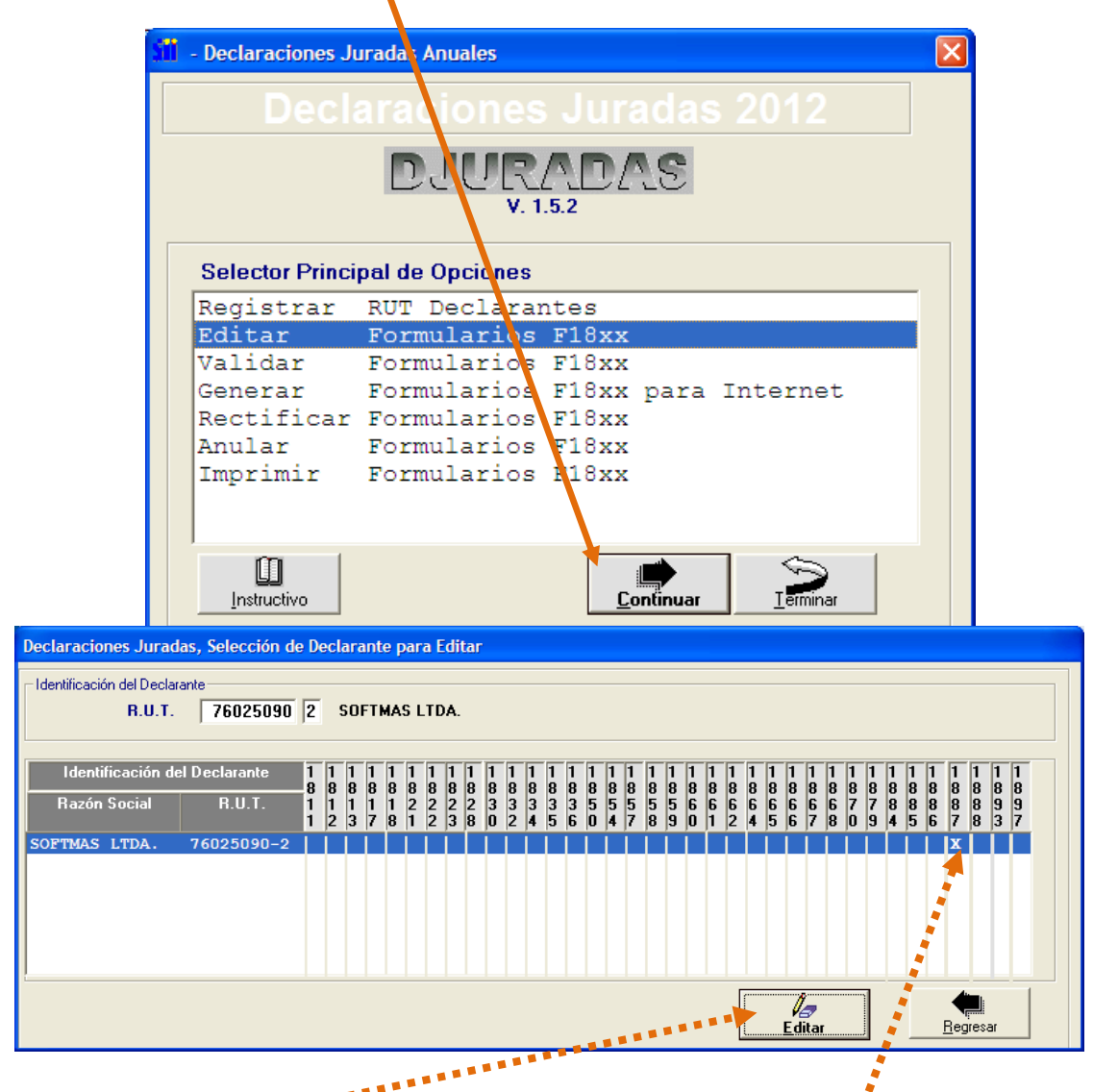

Buscar Rut y verificar que en la columna 1887 aparezca una X. [Editar] – (Buscar Formulario 1887) [Continuar]

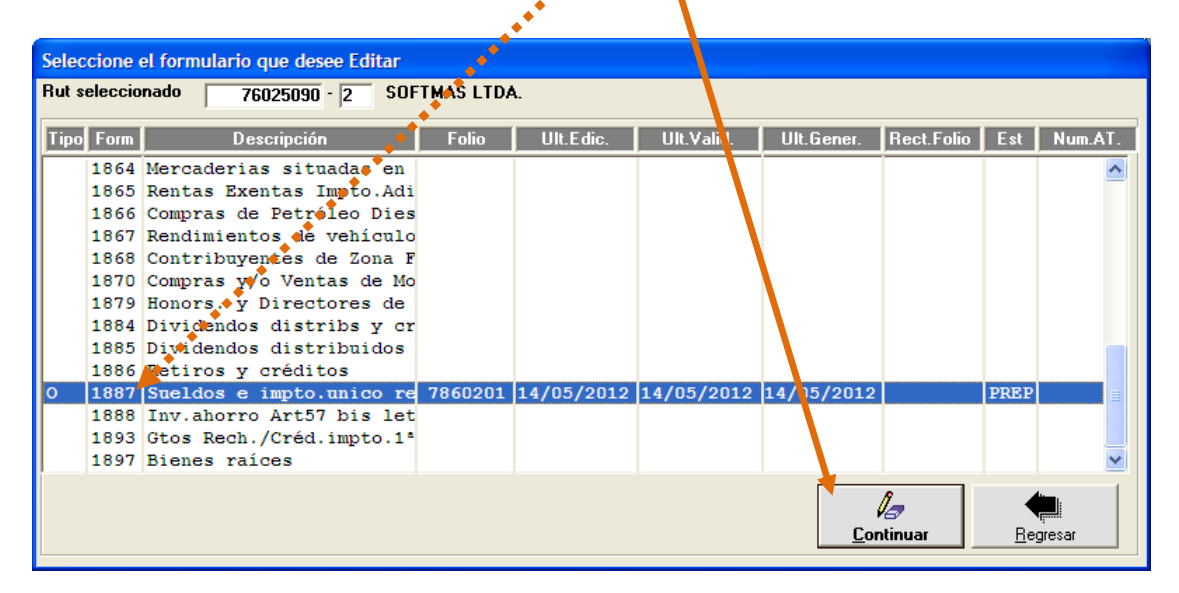

| TI F1887 - DECLARANTE: 76.025.090-2 SOFTMAS LTDA.                                                                                                    |                                                   |                     |  |  |  |  |  |
|----------------------------------------------------------------------------------------------------|---------------------------------------------------|---------------------|--|--|--|--|--|
| <sup>VIIII</sup> 'Declaración Jurada Anual sobre Rentas del Art. 42 Nº 1 (Sueldos). otros componentes de la<br>remuneración y Retenciones del Impuesto Único de Segunda Categoría de la Ley de la Renta<br>AÑO TRIBUTARIO 2012 |                                                   |                     |  |  |  |  |  |
| 1 A: IDENTIFICACION DEL DECLARANTE (Institución, Organismo o Persona que efect<br>NOC TRIBUTARIO NOMBRE O RAZON SOCI                                                                                                    | uó la retención) —<br>IAL                         |                     |  |  |  |  |  |
| DOMICILIO POSTAL                                                                                                    |                                                   | -                   |  |  |  |  |  |
| RO NAVARRO 1083 PISO 2 OFICINA                                                                                                    | PUNTA ARENAS                                      | - 😤 📘               |  |  |  |  |  |
| econtras.cl                                                                                                    | 613680                                            | Limpiar<br>form     |  |  |  |  |  |
|                                                                                                    |                                                   |                     |  |  |  |  |  |
| B: DATOS DE LOS INFORMADOS (Receptor de la Renta: Sueldos, Sobresueldos, Sala                                                                                                    | rios y Rentas similares)                          | Saltar a            |  |  |  |  |  |
| RUT DE LA PERSONA A QUIEN                                                                                                    | MONTOS ANUALES ACTUALIZADOS                       | Línea               |  |  |  |  |  |
| SE LE PAGO LA RENTA RENTA TOTAL NETA PAGADA IMPUESTO UNICO F                                                                                                    | RETENIDO MAYOR RETENCION SOLICITADA RENTA TOTAL E | 1                   |  |  |  |  |  |
| (Trabajauor) (Art. 42, Nº1, Ley de la Renta)                                                                                                    | (Art. 88 L.I.R) GRA                               |                     |  |  |  |  |  |
| 1 9 231.300                                                                                                    |                                                   | - T)                |  |  |  |  |  |
|                                                                                                    |                                                   |                     |  |  |  |  |  |
|                                                                                                    |                                                   |                     |  |  |  |  |  |
|                                                                                                    |                                                   |                     |  |  |  |  |  |
|                                                                                                    |                                                   | <b>F</b> - <b>R</b> |  |  |  |  |  |
| 'TOTAL MONTOS ANUALI                                                                                                    | ES SIN ACTUALIZAR                                 |                     |  |  |  |  |  |
|                                                                                                    | 1                                                 | Grabar              |  |  |  |  |  |
|                                                                                                    |                                                   |                     |  |  |  |  |  |
| N                                                                                                    |                                                   |                     |  |  |  |  |  |
| Listado de errores                                                                                                    | encontrados                                       |                     |  |  |  |  |  |
| Código De                                                                                                    | escripción                                        |                     |  |  |  |  |  |
| H012c La dirección electrónica del declarante es o                                                                                                    | bligatoria                                        | ~                   |  |  |  |  |  |
| H012f El número de teléfono del declarante es obli                                                                                                    | gatorio                                           |                     |  |  |  |  |  |
| 1006 Número de teléfono es inválido                                                                                                    |                                                   | Ň                   |  |  |  |  |  |
|                                                                                                    |                                                   | colores             |  |  |  |  |  |
|                                                                                                    | •                                                 |                     |  |  |  |  |  |

Primero verifique que aparece al pie de página en la **Nómina de Lista de Errores**, y corrija lo que sea necesario. En el borde lateral derecho seleccione la opción [Validar]. Repetir este proceso hasta que finalmente aparezca el mensaje "**Declaración sin errores de validación**"

|        | Listado de errores encontrados          |
|--------|-----------------------------------------|
| Código | Descripción                             |
| 1000   | Declaración sin errores de validación 🦰 |
|        |                                         |

...al seleccionar [Menu] aparece la siguiente ventana: si realizó modificaciones elija la opción [SI]

| Declaraci | ones . | Juradas         | D        | < |
|-----------|--------|-----------------|----------|---|
| ⚠         | Desea  | guardar los cam | bios?    |   |
| <u></u>   |        | No              | Cancelar |   |

### Opción [VALIDAR] - [Continuar]

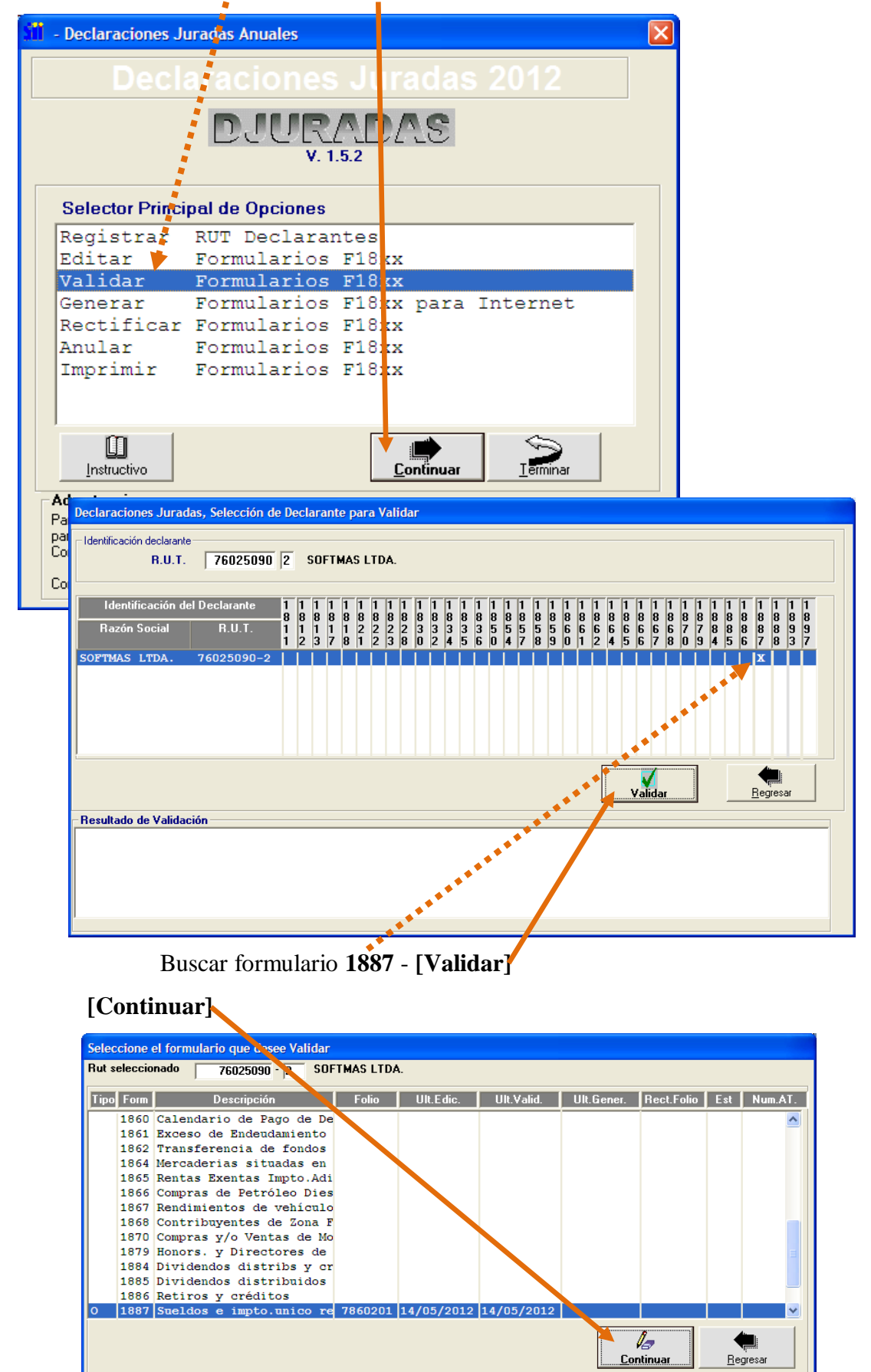

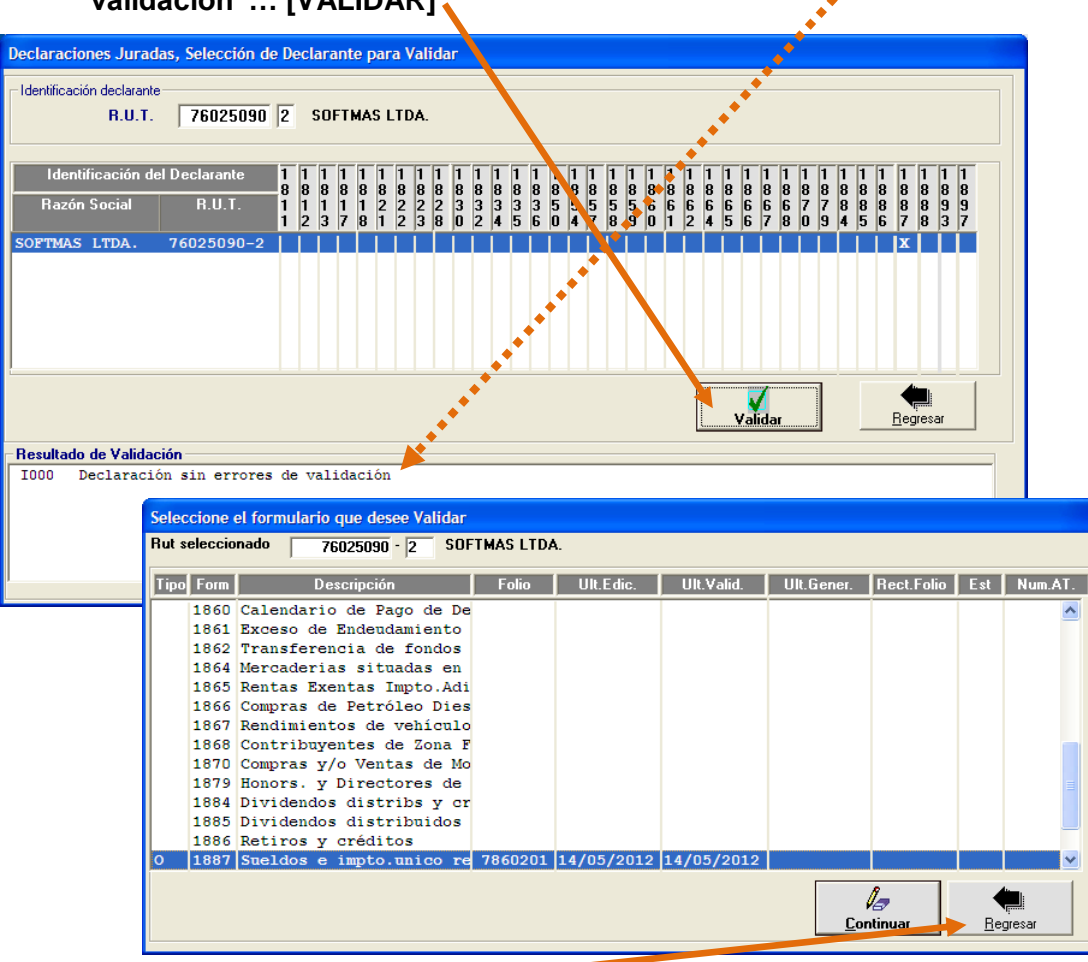

Aparece al pie de página el mensaje "Declaración SIN ERRORES de validación"... [VALIDAR]

Vuelve a la ventana anterior, [Regresar] y [Regresar] para volver al Menú principal.

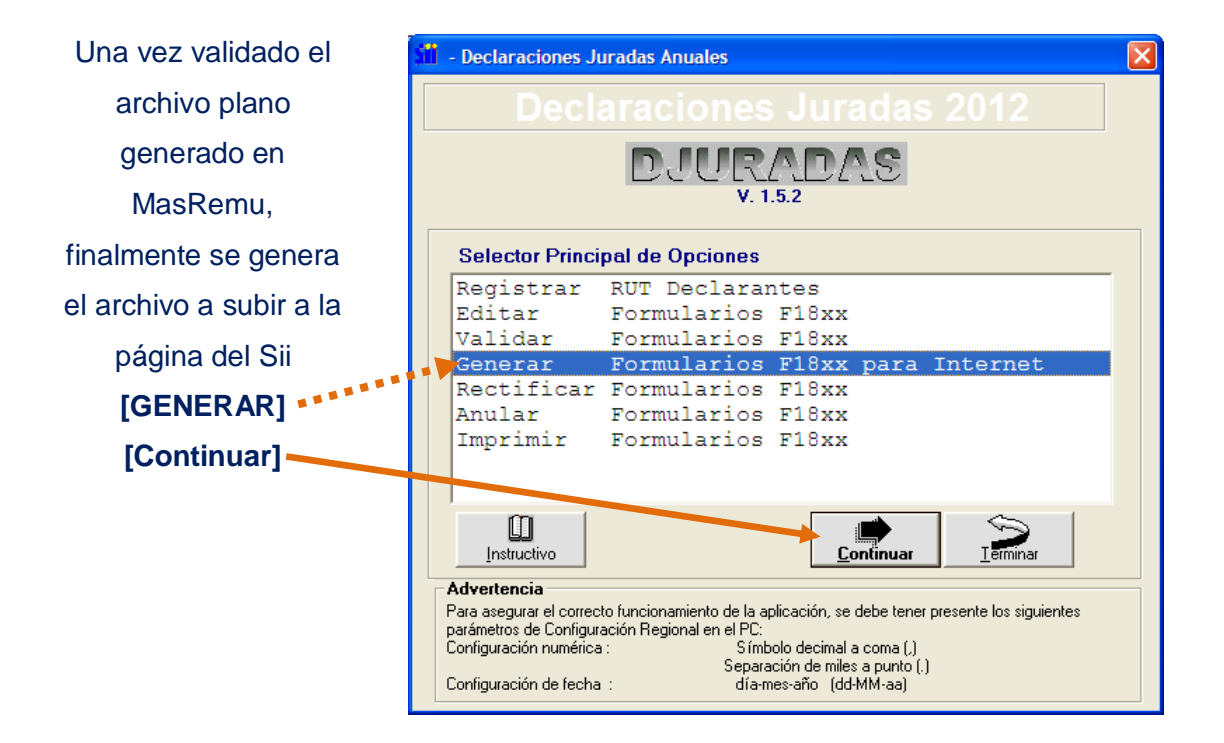

## Buscar empresa y [Generar]

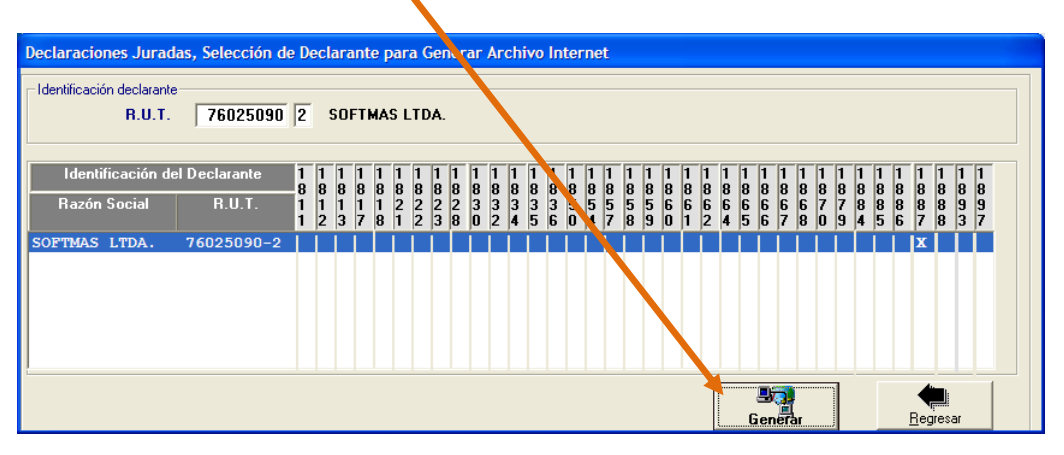

En Formulario: [Continuar] - [Aceptar]

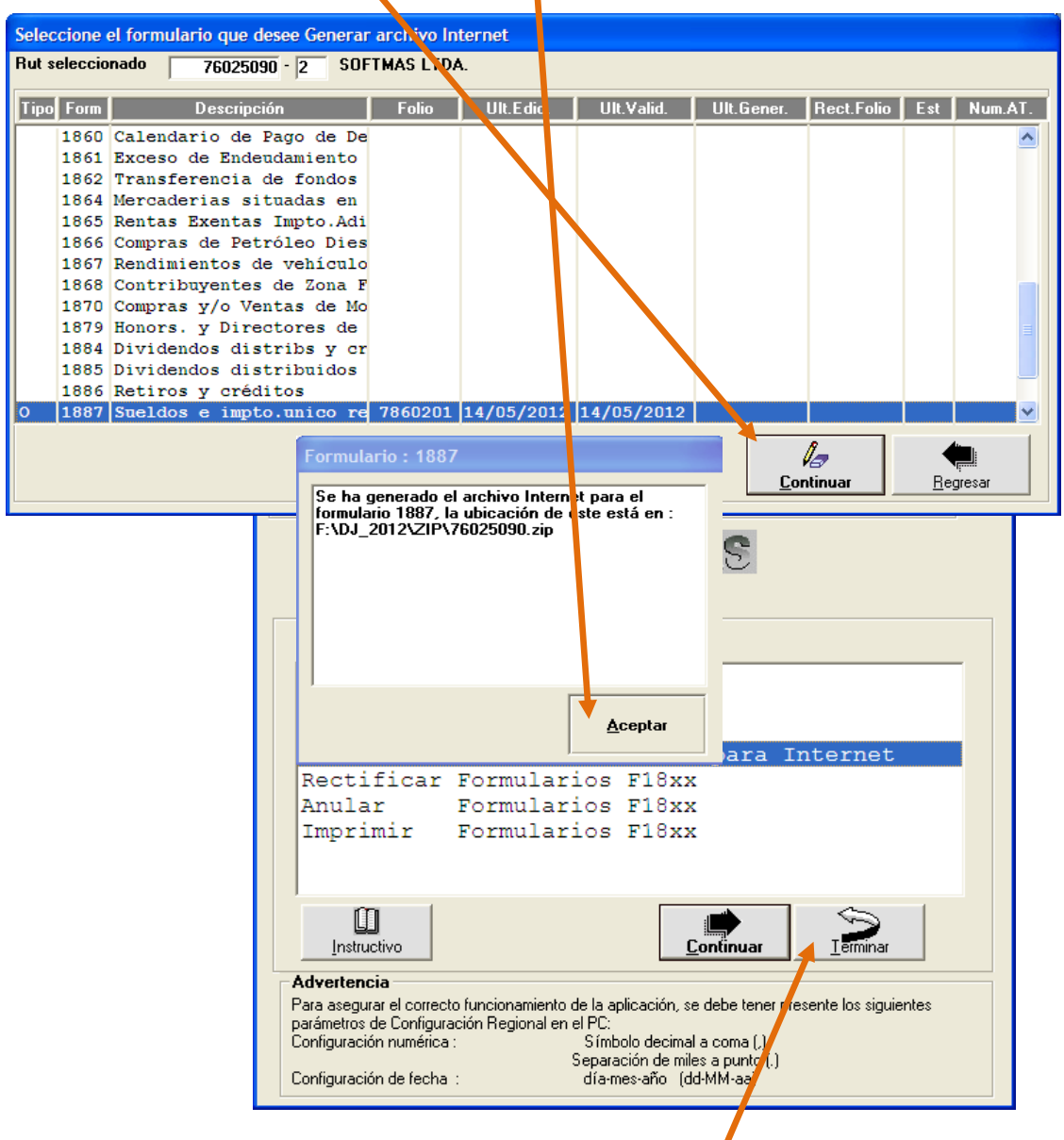

Para salir del software liviano: [Regresar] y [Terminar]

# ETAPA 5: ENVIAR Declaración Jurada 1887

Cargue la página <u>www.sii.cl</u>, clic en:

### [Declaraciones Juradas] – [DJ de Renta] – [Declarar y Corregir Declaraciones]

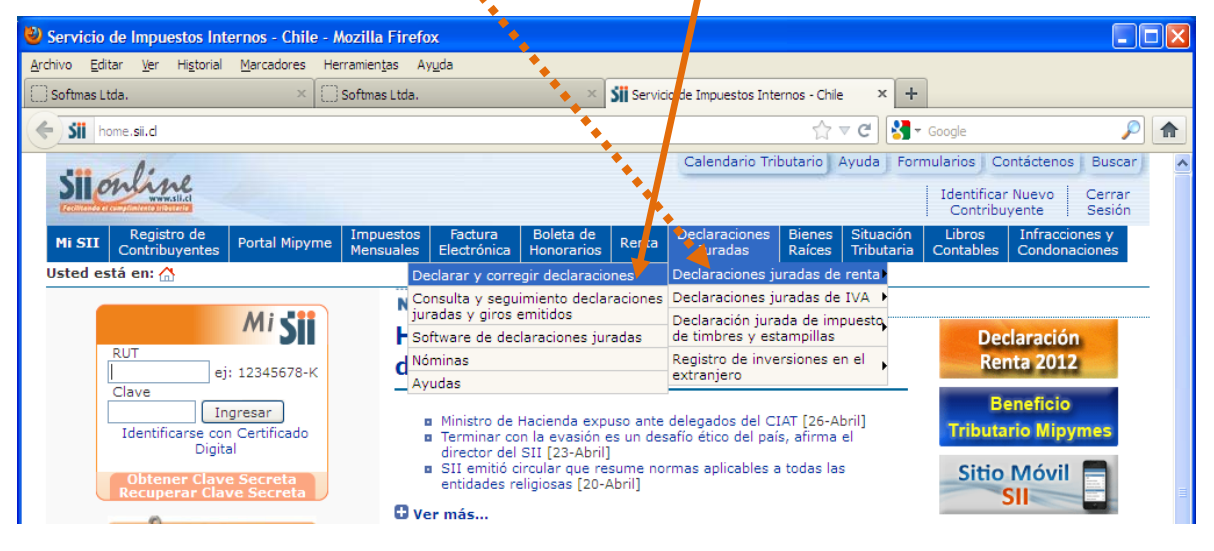

#### Clic en "Enviar Declaraciones Juradas mediante Software".

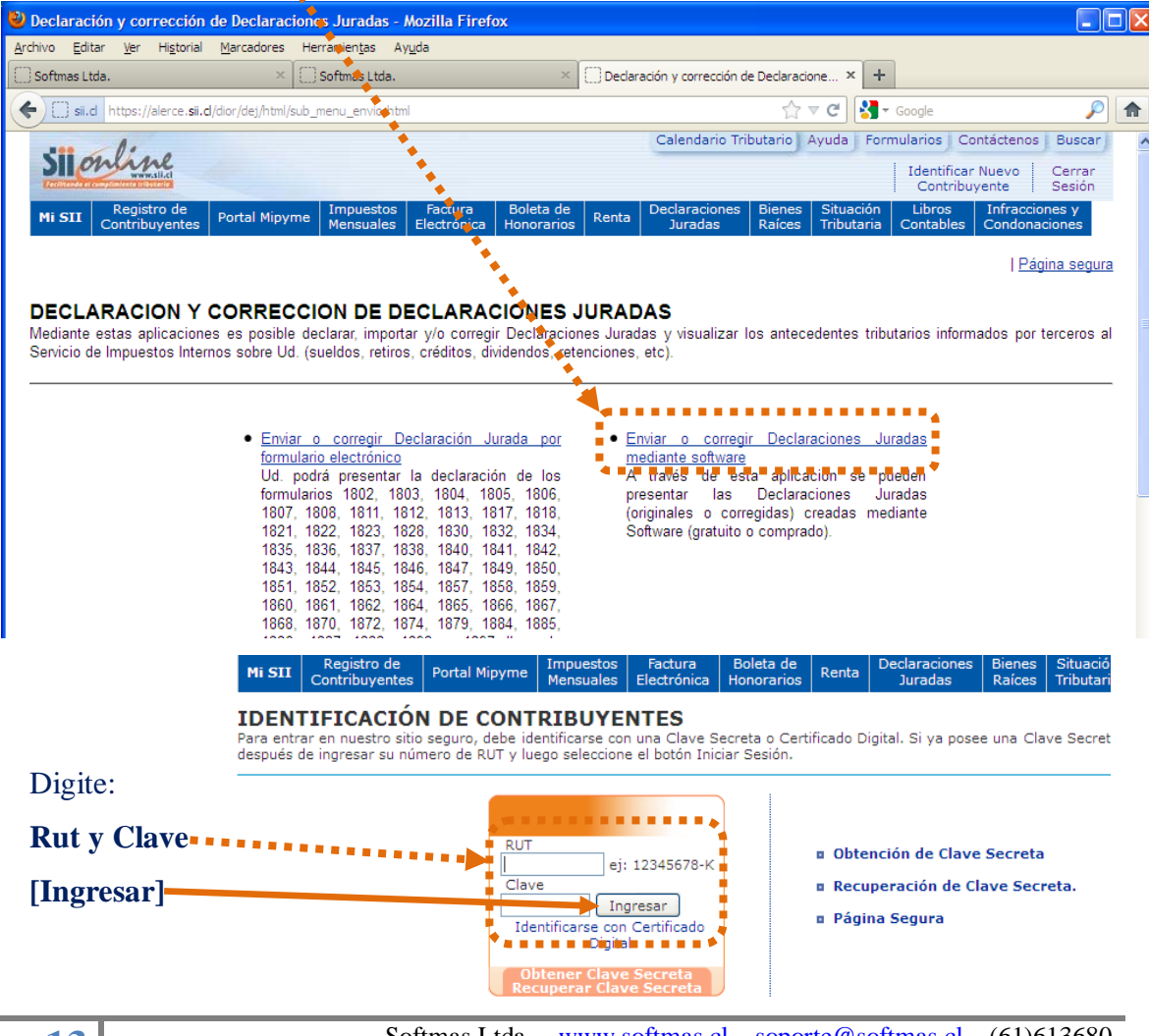

# Confirme Año Tributario y [EXAMINAR]

| ENVIAR DECLARACIÓN JUR                                     | ADA MEDIANTE ARCHIV                                        | /O GENERADO F                        | POR SOFTWARE - Mozilla                                 | Firefox                                                                                                    |                                                           |                    |
|------------------------------------------------------------|------------------------------------------------------------|--------------------------------------|--------------------------------------------------------|----------------------------------------------------------------------------------------------------|-----------------------------------------------------------|--------------------|
| Archivo Editar Ver Historial                               |                                                            | is Ay <u>u</u> da                    |                                                        |                                                                                                    |                                                           |                    |
| Sii.d https://alerce                                       | . <b>sii.d</b> /dior/dej/html/upload/n                     | enu_upload.html                      |                                                        | ☆ <b>° C</b>                                                                                                    | Soogle                                                    |                    |
| Silonline                                                  |                                                            | Rut:                                 | : <b>76025090 - 2</b> Ult <b>im</b> a vi               | Calendario Tributario Ayu                                                                                                    | da Formularios Contáctenos<br>1 horas I Identificar Nuevo | Buscar             |
| Mi STI Registro de                                         | Portal Minyme Impu                                         | tos Factur                           | a Boleta de Bota                                       | Declaraciones Bienes Si                                                                                                    | Contribuyente<br>tuación Libros Infraccio                 | Sesión<br>nes y    |
| ENVIAR DECLARA                                             | CION JURADA                                                |                                      |                                                        | Juradas Raices Tri<br>RADO POR SOFTWA                                                                                                    | ibutaria   Contables   Condona<br>RE                      | ciones             |
| Esta alternativa consiste el<br>generador de archivos o me | n enviar por Internet su<br>diante <u>Softwares autori</u> | declaración jur<br>zados per el SII. | ada que confeccionó utili                              | zando el <u>Software provisto gra</u>                                                                                                    | tuitamente por el SII, el Softwa                          | <u>re gratuito</u> |
|                                                            |                                                            |                                      |                                                        |                                                                                                    |                                                           |                    |
|                                                            | Para continuar debe b<br>botón "Examinar".                 | uscar en su 🎮                        | el archivo (declaración)                               | generado con el software, sel                                                                                                    | eccionando el                                             |                    |
|                                                            | Recuerde que el nomi<br>verificador). Además de            | ore del archivo<br>ebe ser de exte   | que desea enviar debe o<br>ensión .zip. Si desea ingre | contribute con el RUT autentica<br>esargun nuevo Contribuyente de                                                                                                    | ido (sin dígito<br>eberá ingresar                         |                    |
|                                                            | su RUT y clave secreta                                     | a mediante la op                     | oción: <u>Autenticación nuevo</u>                      | <u>a RUT</u>                                                                                                    |                                                           |                    |
|                                                            | Seleccione pe                                              | eríodo:                              | 2012 💌                                                 |                                                                                                    |                                                           |                    |
|                                                            | Ejemplo: El movimient                                      | o del año 2011 d                     | debe ser declarado en el p                             | eríodo 2012.                                                                                                    |                                                           |                    |
|                                                            |                                                            |                                      |                                                        |                                                                                                    |                                                           |                    |
|                                                            | Archivo a envi                                             | ar:                                  |                                                        | Examinar.                                                                                                    |                                                           |                    |
|                                                            |                                                            |                                      | Enviar Limpiar                                         |                                                                                                    |                                                           |                    |
|                                                            | Carga de archi                                             | vos                                  |                                                        |                                                                                                    |                                                           | ? 🔀                |
|                                                            | <u>B</u> uscar en:                                         | 🚞 zip                                |                                                        | <u> </u>                                                                                                    | ) 🤣 📂 🖽 -                                                 |                    |
|                                                            |                                                            | 7602509                              | 90                                                     |                                                                                                    |                                                           |                    |
|                                                            |                                                            |                                      |                                                        | =                                                                                                    |                                                           |                    |
|                                                            | recientes                                                  |                                      |                                                        |                                                                                                    |                                                           |                    |
|                                                            |                                                            |                                      |                                                        |                                                                                                    |                                                           |                    |
|                                                            | Escritorio                                                 |                                      |                                                        | i de la companya de la companya de la |                                                           |                    |
|                                                            |                                                            |                                      |                                                        | a di kacala                                                                                                    |                                                           |                    |
|                                                            |                                                            |                                      |                                                        |                                                                                                    |                                                           |                    |
|                                                            | Mis documentos                                             |                                      |                                                        | 1                                                                                                    |                                                           |                    |
|                                                            |                                                            |                                      |                                                        | 1                                                                                                    |                                                           |                    |
|                                                            | Mi PC                                                      |                                      |                                                        | 4                                                                                                    |                                                           |                    |
|                                                            | ~                                                          |                                      |                                                        |                                                                                                    |                                                           |                    |
|                                                            |                                                            | <u>N</u> ombre:                      | 76025090                                               |                                                                                                    | ✓ <u>Abr</u>                                              | ir                 |
|                                                            | Mis sitios de red                                          | Tip <u>o</u> :                       | Todos los archivos                                     |                                                                                                    | Cano                                                      | elar               |
|                                                            |                                                            |                                      |                                                        |                                                                                                    |                                                           |                    |
| Busque la ruta d                                           | el archivo ge                                              | enerado.                             | •"f·\DI20xx\Z                                          | IP\rut zin" [AR                                                                                                    |                                                           |                    |
|                                                            |                                                            |                                      | <u>1. 12020AA</u>                                      |                                                                                                    | Deve (                                                    |                    |
| Archivo a envia                                            | ar:                                                        | F:\DJ_2012\                          | zip\7602509 Examinar.                                  |                                                                                                    | Para termina                                              | n <b>r</b>         |
|                                                            | Enviar                                                     | Limpier                              |                                                        |                                                                                                    | ei proceso:                                               |                    |
| Linear school of books 1                                   |                                                            |                                      | la sual succession d'action                            |                                                                                                    | [Envior]                                                  |                    |
| Luego pulse el botón "<br>declaración, en el que           | enviar". Espere la res<br>se le asignará fecha y           | puesta del SII,<br>/N°de folio(s) d  | la cual sera un Certifica<br>de la(s) declaración(es). | ao de recepción de la<br>En este momento se                                                                                                    | - [CIIVIdI]<br>(o [Imprimir]                              | ,                  |
| considerara su declarad                                    | cion presentada. <u>Si tien</u>                            | e dudas o para                       | i mayor información selec                              | cione aqui                                                                                                    | (e [imprimit])                                            | /                  |